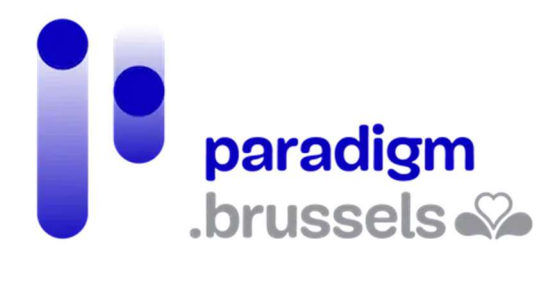

# HANDLEIDING MY TAX

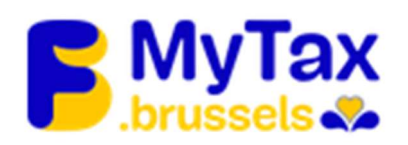

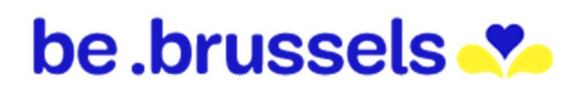

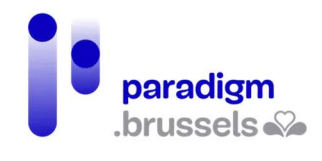

## **INHOUDSOPGAVE**

| My Tax   |                                                        | 3 |
|----------|--------------------------------------------------------|---|
| 1.       | Van taal veranderen                                    | 3 |
| 2.       | FAQ's                                                  | 3 |
|          | 2.1 Fixs                                               | 4 |
| 3.       | Startpagina                                            | 5 |
| 4.       | Je meldt je voor het eerst aan                         | ŝ |
| 5.       | Aanmelden                                              | Э |
| 6.       | Wat wil ik doen?1                                      | L |
|          | 6.1 Je roerende voorheffing raadplegen en/of betalen 1 | 1 |
|          | 6.2 Je aanvragen raadplegen                            | 5 |
|          | 6.3 Je profiel                                         | 3 |
| 7.       | Afmelden 19                                            | ) |
| IN SAMEN | WERKING MET:                                           | ) |
| 1.       | ParadigmError! Bookmark not defined                    | • |
| 2.       | Easy.brussels                                          | ) |
| 3.       | Het Brussels Hoofdstedelijk Gewest                     | ) |
| 4.       | Brussel Fiscaliteit                                    | ) |

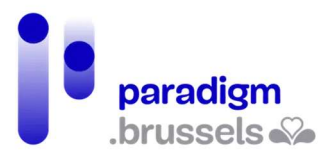

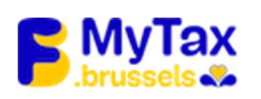

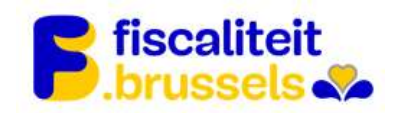

## ΜΥ ΤΑΧ

### www.mytax.brussels

Dankzij MyTax kun je, als je onroerende voorheffing moet betalen:

- Alle fiscale documenten met betrekking tot de onroerende voorheffing raadplegen en downloaden
- Aanvragen (vermindering, vrijstelling) online indienen en opvolgen
- Online betalen en betalingsfaciliteiten aanvragen
- Je profiel, taal en correspondentieadres beheren
- De goederen waarop de onroerende voorheffing betrekking heeft bekijken op een interactieve kaart

NL V

Opgelet: bij mede-eigendom (al dan niet in onverdeeldheid) heeft voorlopig enkel de persoon die het aanslagbiljet ontvangt toegang tot de gegevens op MyTax.

#### 1. Van taal veranderen

Dit is mogelijk in de rechterbovenhoek van de website:

2. FAQ's

Contact & Hulp

Je vindt de veelgestelde vragen bovenaan de website in "Contact & Hulp":

Als je geen antwoord op je vragen hebt gevonden in de FAQ's, kun je in "Contact & Hulp" klikken op "Technische problemen". Je vindt er een telefoonnummer, een e-mailadres en een knop "Contacteer ons" waarmee je een online formulier kunt invullen:

#### Technische problemen

#### MyTax lijkt niet correct te werken. Wat kan ik doen?

Voor uw technische problemen, kunt u elke werkdag tussen 8u en 18u de helpdesk contacteren op het nummer 02/801.00.00.

U kunt hen ook contacteren via het e-mailadres supportmytax@cibg.brussels.

#### Hebt u niet gevonden wat u zocht?

Contacteer ons

#### 2.1 Fixs

Je vindt dit ook vaak in de rechterhoek onderaan de MyTax-website:

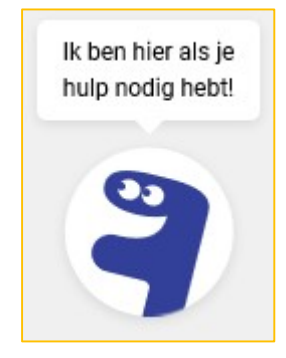

Deze tool loodst je stap voor stap naar een oplossing. In de eerste stap wordt er gevraagd om uit 3 onderwerpen te kiezen. Elk onderwerp leidt je naar nieuwe vragen, totdat je probleem is geïdentificeerd. Voorbeeld met stappen:

| 1              | 2                                             |
|----------------|-----------------------------------------------|
| MyTax-platform | Heel goed. Waarover wil u meer<br>informatie? |
| Mijn OV        | Het aanmelden                                 |
| Mijn profiel   | Gegevensbescherming                           |
|                | Wat is MyTax                                  |

Er wordt direct hulp geboden:

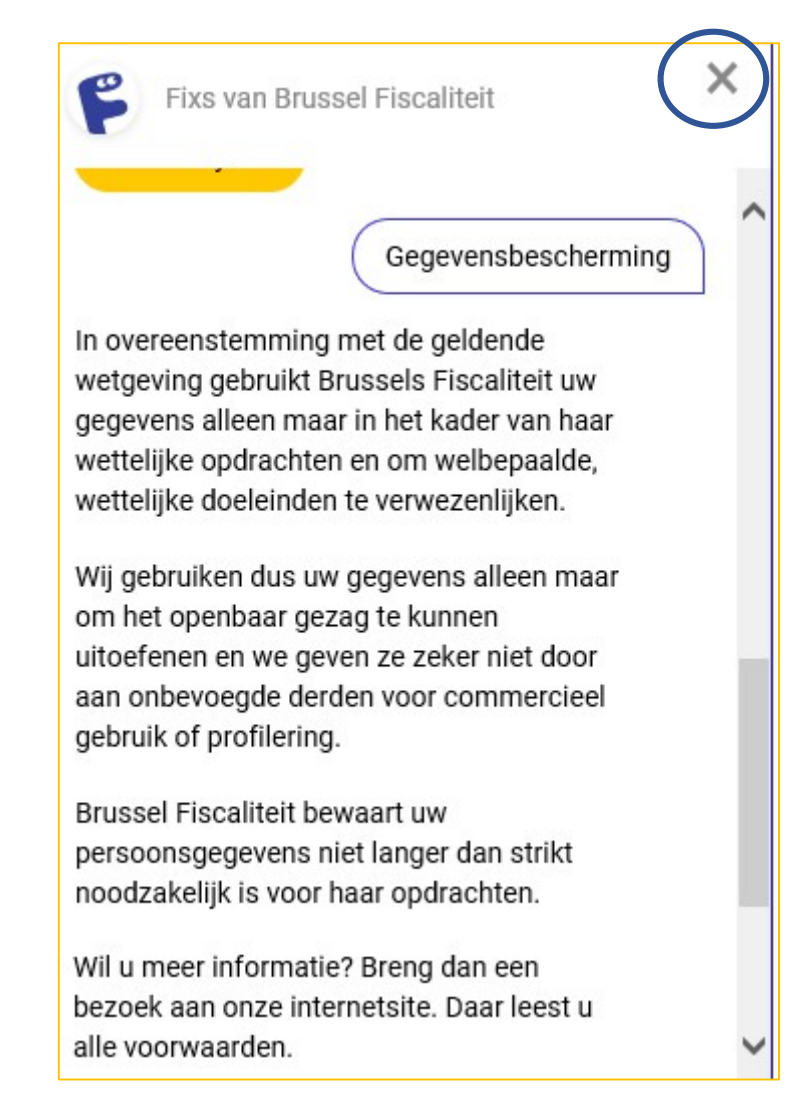

En je hebt ook de mogelijkheid om terug te keren naar de gewenste plaats op de website:

Onze website ↔

Klik om het venster/de pop-up te sluiten op het kruisje:

#### 3. Startpagina

Om hier toegang toe te krijgen vanaf om het even welke pagina:

| Home M | 1ijn belastingen 🗸 | Mijn documenten | Mijn aanvragen | Mijn profiel |
|--------|--------------------|-----------------|----------------|--------------|
|--------|--------------------|-----------------|----------------|--------------|

#### 4. Je meldt je voor het eerst aan

MYTAX heeft vooraf enkele gegevens nodig om je te identificeren wanneer je je voor het eerst aanmeldt. Zodra dat gebeurd is, zullen de volgende aanmeldingen sneller verlopen.

AANMELDEN

Rechtsboven heb je de mogelijkheid om je aan te melden:

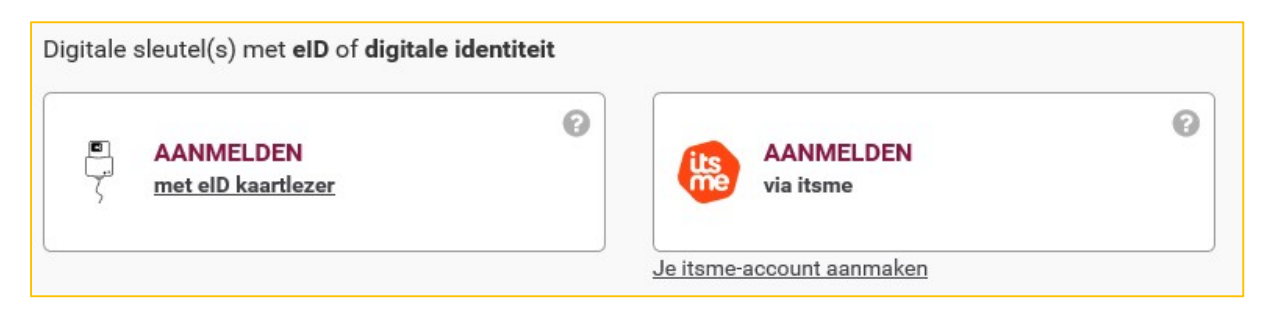

- AANMELDEN met eID kaartlezer: zie pagina Error! Bookmark not defined.
- AANMELDEN via itsme: zie pagina Error! Bookmark not defined.

Zodra je bent aangemeld, word je automatisch naar een pagina in het Engels doorverwezen.

| ni tr de en                                                                                           | b                                                                                                    |
|----------------------------------------------------------------------------------------------------|----------------------------------------------------------------------------------------------------|
| CSAM                                                                                                  | Log on to online public services                                                                                                    |
| Choose how you wan                                                                                    | t to log in:                                                                                                    |
| 🙄 in your own name                                                                                    | Next                                                                                                    |
| ○ in the name of a com                                                                                | pany                                                                                                    |
| You can access the gover <ul> <li>in own name (citizen)</li> <li>in the name of a compared</li> </ul> | nment online as a member of one of these target groups:                                                                                                 |
| Each target group offers y                                                                            | you different options and rights as a user.                                                                                                    |
| Note:                                                                                                 |                                                                                                    |
| It is however not possible                                                                            | e to log in for two different target groups in the same internet browser. In the event that you wish to change target group, you will be asked to close |

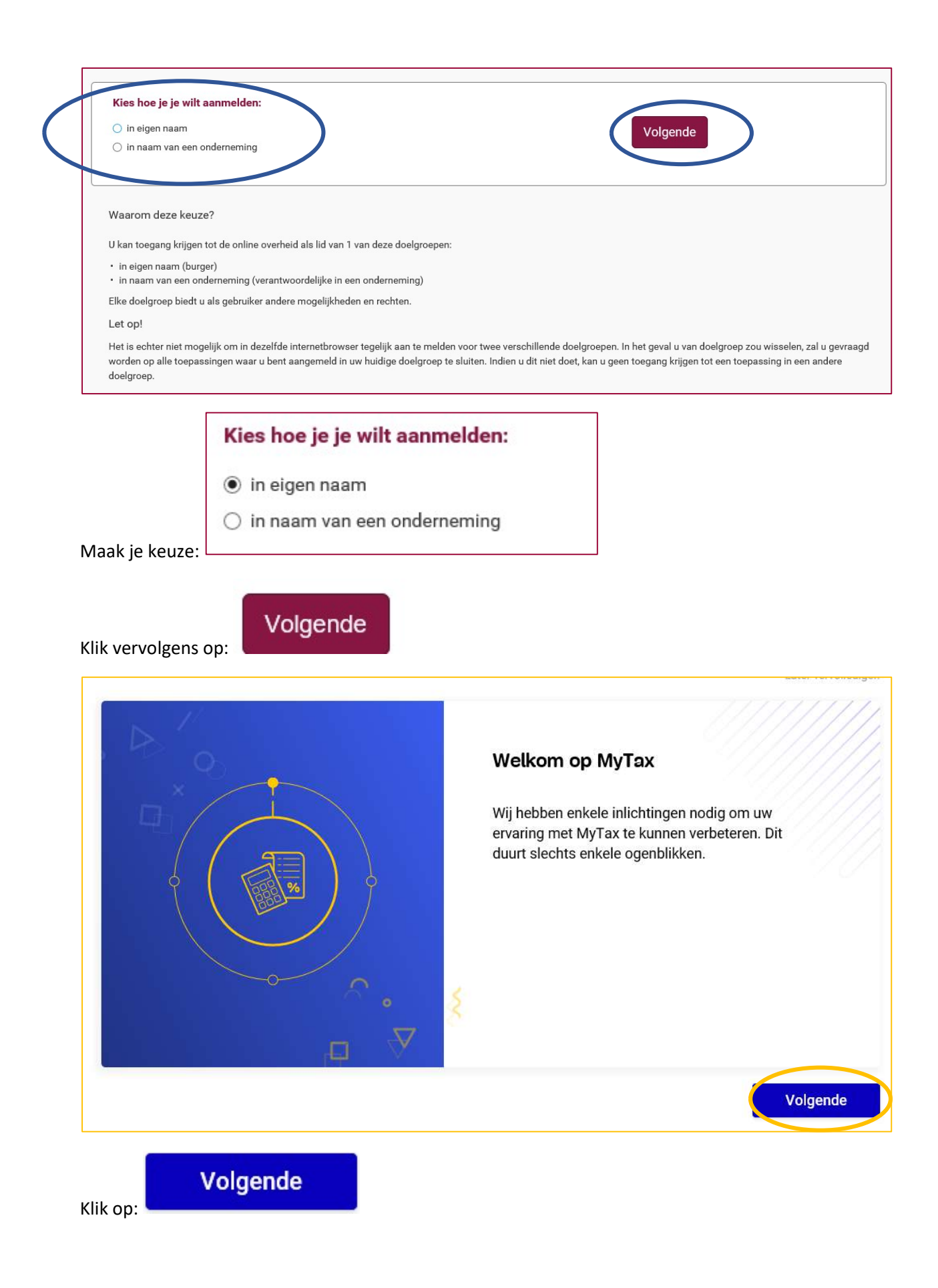

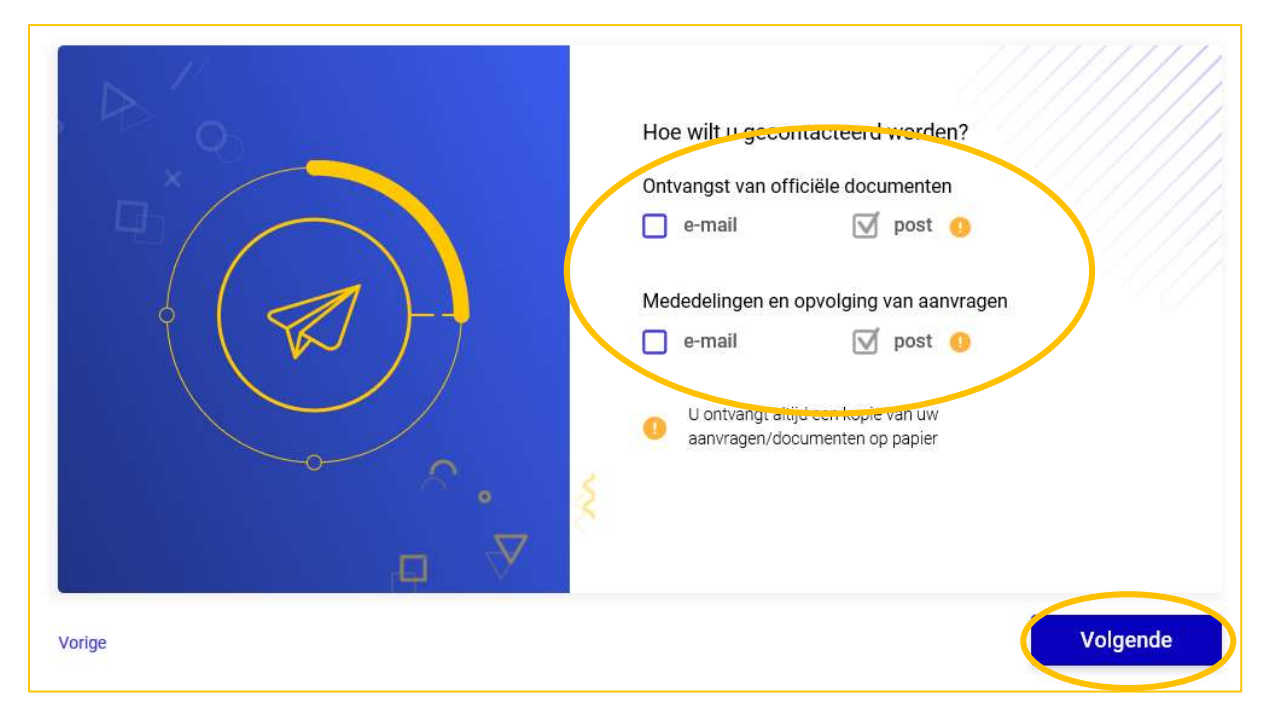

Vink de vakjes aan volgens je voorkeur.

Volgende

It vervolgens op:

Imailadres
Imailadres
Imailadres
Imailadres
Imailadres
Imailadres
Imailadres
Imailadres
Imailadres
Imailadres
Imailadres
Imailadres
Imailadres
Imailadres
Imailadres
Imailadres
Imailadres
Imailadres
Imailadres
Imailadres
Imailadres
Imailadres
Imailadres
Imailadres
Imailadres
Imailadres
Imailadres
Imailadres
Imailadres
Imailadres
Imailadres
Imailadres
Imailadres
Imailadres
Imailadres
Imailadres
Imailadres
Imailadres
Imailadres
Imailadres
Imailadres
Imailadres
Imailadres
Imailadres
Imailadres
Imailadres
Imailadres
Imailadres
Imailadres
Imailadres
Imailadres
Imailadres
Imailadres
Imailadres
Imailadres
Imailadres
Imailadres
Imailadres
Imailadres
Imailadres
Imailadres
Imailadres
Imailadres
Imailadres
Imailadres
Imailadres
Imailadres
Imailadres
Imailadres
Imailadres
Imailadres
Imailadres
Imailadres
Imailadres
Imailadres
Imailadres
Imailadres
Imailadres
Imailadres
Imailadres
Imailadres
Imailadres
Imailadres
Imailadres
Imailadres
Imailadres
Imailadres
Imailadres
Imailadres
Imailadres
Imailadres
Imailadres
Imailadres
Imailadres
Imailadres
Imailadres
Imailadres
Imailadres
Imailadres
Imailadres
Imailadres
Imailadres
Imailadres
Imailadres
Imailadres
Imailadres
Imailadres
Imailadres
Imailadres
Imai

Klik vervolgens op:

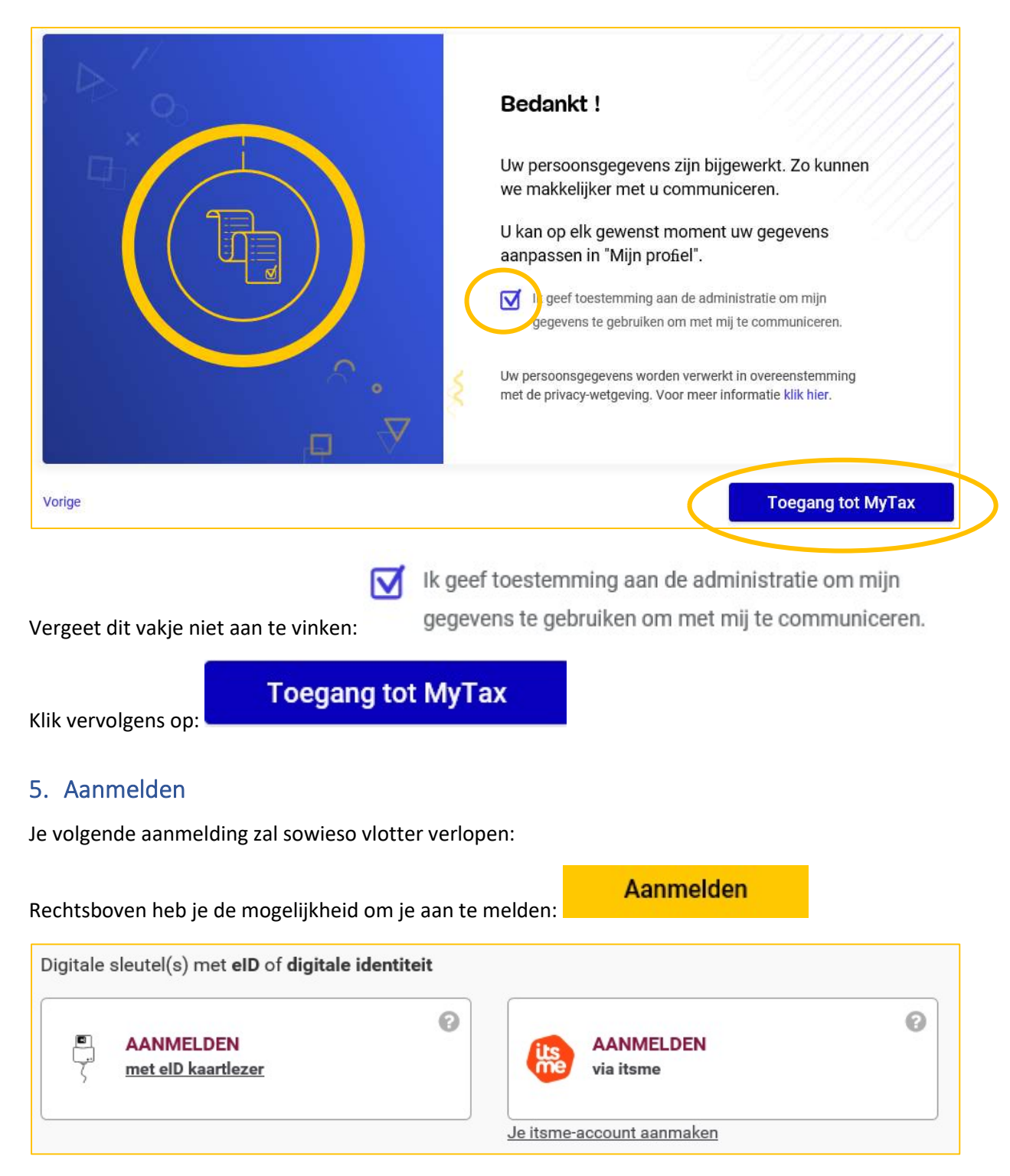

- AANMELDEN met eID kaartlezer: zie pagina Error! Bookmark not defined.
- AANMELDEN via itsme: zie pagina Error! Bookmark not defined.

#### Je wordt nu doorverwezen naar de "CSAM"-pagina:

| Kies hoe je je wilt aanmelden:                                                                                                    |                                                                                                    |                 |
|----------------------------------------------------------------------------------------------------|----------------------------------------------------------------------------------------------------|-----------------|
| 🔿 in eigen naam                                                                                                    | Volgende                                                                                                    |                 |
| ○ in naam van een onderneming                                                                                                    |                                                                                                    |                 |
|                                                                                                    |                                                                                                    |                 |
| Waarom deze keuze?                                                                                                    |                                                                                                    |                 |
| U kan toegang kriigen tot de online overheid als lid van 1 van deze doelgroepen:                                                                                                    |                                                                                                    |                 |
| <ul> <li>in eigen naam (burger)</li> </ul>                                                                                                    |                                                                                                    |                 |
| <ul> <li>in naam van een onderneming (verantwoordelijke in een onderneming)</li> </ul>                                                                                                    |                                                                                                    |                 |
| Elke doelgroep biedt u als gebruiker andere mogelijkheden en rechten.                                                                                                    |                                                                                                    |                 |
| Let op!                                                                                                    | two verschillondo doderagona. In het geval u van doderagon zeu wiegelen, zel u gev                                                                                                    | roord           |
| worden op alle toepassingen waar u bent aangemeld in uw huidige doelgroep te sluiter<br>doelgroep.                                                                                                    | n. Indien u dit niet doet, kan u geen toegang krijgen tot een toepassing in een andere                                                                                                    | aayu            |
| Kies has is is wilt commold                                                                                                    |                                                                                                    |                 |
| Kies noe je je wiit aanmeid                                                                                                    | en.                                                                                                    |                 |
| in eigen naam                                                                                                    |                                                                                                    |                 |
|                                                                                                    |                                                                                                    |                 |
| oak ie kouze:                                                                                                    | ng                                                                                                    |                 |
|                                                                                                    |                                                                                                    |                 |
|                                                                                                    |                                                                                                    |                 |
| Volgende                                                                                                    |                                                                                                    |                 |
| ik vervolgens op:                                                                                                    |                                                                                                    |                 |
| - Mortan                                                                                                    |                                                                                                    |                 |
| Nijn trikkstingen v Mijn documenten Mijn aanvra                                                                                                    | gen Nijn profiel Berge                                                                                                    |                 |
|                                                                                                    |                                                                                                    | <u>_</u>        |
| Welkom Sophie Wick                                                                                                    |                                                                                                    | 0               |
| J hebt S nieuwe documenten beschikbaar                                                                                                    | E.                                                                                                    | 0               |
|                                                                                                    |                                                                                                    | 0               |
|                                                                                                    |                                                                                                    | 0               |
| lijn belastingen                                                                                                    | Interessant voor u                                                                                                    | 0               |
| lijn belastingen                                                                                                    | Interessant voor u                                                                                                    | 0<br>al7        |
| Din belastingen Onroerende voorheffing 2019 Te betalen bedrag Raadpingen 949,65 EUR                                                                                                    | Interessant voor u<br>Ik ontving verschillende waarschuwingen en fragmenten. Is dit norma                                                                                                    | O<br>al7        |
| Nijn belastingen<br>Onroerende voorheffing 2019<br>Raedpiegen<br>949,65 EUR                                                                                                    | Interessant voor u<br>Ik ontving verschillende waarschuwingen en fragmenten. Is dit norma<br>Hoe de details van mijn kadastraal inkomen weten?                                                                                                    | O<br>al?        |
| Tijn belastingen<br>Onroerende voorheffing 2019<br>Baadpingen<br>949,65 EUR                                                                                                    | Interessant voor u<br>Ik ontving verschillende waarschuwingen en fragmenten. Is dit norma<br>Hoe de details van mijn kadastraal inkomen weten?<br>Ik heb een waarschuwing-uittreksel extract "hotfix" ontvangen. Wat is<br>het?                                                                                                    | o<br>al?        |
| Mijn belastingen Onroerende voorheffing 2019 Baacbergen 949,65 EUR Aljn recente aanvragen                                                                                                    | Interessant voor u<br>Ik ontving verschillende waarschuwingen en fragmenten. Is dit norma<br>Hoe de details van mijn kadastraal inkomen weten?<br>Ik heb een waarschuwing-uittreksel extract "hotfix" ontvangen. Wat is<br>het?                                                                                                    | o<br>a17        |
| Aljn belastingen Onroerende voorheffing 2019 Te betraien bedrag 949,65 EUR Aljn recente aanvragen 11 per 2018                                                                                                    | Interessant voor u Ik ontving verschillende waarschuwingen en fragmenten. Is dit norma Hoe de details van mijn kadastraal inkomen weten? Ik heb een waarschuwing-uittreksel extract "hotfix" ontvangen. Wat is het? Alle vragen                                                                                                    | 0<br>al?        |
| Aljn belastingen Onroerende voorheffing 2019 Raedpiegen P49,65 EUR Aljn recente aanvragen                                                                                                    | Interessant voor u Ik ontving verschillende waarschuwingen en fragmenten. Is dit norma Hoe de details van mijn kadastraal inkomen weten? Ik heb een waarschuwing-uittreksel extract "hotfix" ontvangen. Wat is het? Alle vragen                                                                                                    | <b>O</b>        |
| Mijn belastingen<br>Omoerende voorheffing 2019<br>Te betalen bedrag<br>949,65 EUR<br>Mijn recente aanvragen<br>11 µ=: 2011<br>Formulier voor aanvraag tot vermindering<br>© Verzonden                                                                                                    | Interessant voor u<br>Ik ontving verschillende waarschuwingen en fragmenten. Is dit norma<br>Hoe de details van mijn kadastraal inkomen weten?<br>Ik heb een waarschuwing-uittreksel extract "hotfix" ontvangen. Wat is<br>het?<br>Alle vragen                                                                                            | <b>o</b><br>al? |
| Mijn betastingen         Image: State State S                                                                                                    | Interessant voor u Ik ontving verschillende waarschuwingen en fragmenten. Is dit norma Hoe de details van mijn kadastraal inkomen weten? Ik heb een waarschuwing-uittreksel extract "hotfix" ontvangen. Wat is het? Alle vragen In de pers                                                                                                | <b>o</b><br>al? |
| Min betastingen<br>Onroerende voorheffing 2019<br>Baadgiogen<br>Te betaien bedrag<br>949,65 EUR<br>949,65 EUR<br>Win recente aanvragen<br>Win recente aanvragen<br>Win recente a | Interessant voor u Ik ontving verschillende waarschuwingen en fragmenten. Is dit norma Hoe de details van mijn kadastraal inkomen weten? Ik heb een waarschuwing-uittreksel extract "hotfix" ontvangen. Wat is het? Alle vragen In de pers                                                                                                | O<br>al?        |
| Mijn betastingen          Onroerende voorheffing 2019       Te betaien bedrag         949,65 EUR    Mijn recente aanvragen          11 jaer 2018         Formulier voor aanvraag tot vermindering         Ø jaer 2019         Formulier voor aanvraag tot vermindering         Ø jaer 2019         Formulier voor aanvraag tot vermindering         Ø jaer 2019         Formulier voor aanvraag tot vermindering         Ø jaer 2019         Formulier voor aanvraag tot vermindering         Ø jaer 2019         Formulier voor aanvraag tot vermindering         Ø jaer 2019         Formulier voor aanvraag tot vermindering         Ø jaer 2019                                                                                                    | Interessant voor u Ik ontving verschillende waarschuwingen en fragmenten. Is dit norma Hoe de details van mijn kadastraal inkomen weten? Ik heb een waarschuwing-uittreksel extract "hotfix" ontvangen. Wat is het? Alle vragen In de pers Premie BE HOME                                                                                 | O<br>al?        |
| Mijn betastingen Onroerende voorbeffing 2019 Raadplogen P49,65 EUR 949,65 EUR Mijn recente aanvragen  I1jee 2018 Formulier voor aanvraag tot vermindering Verzonden  Diger 2019 Formulier voor aanvraag tot vermindering Verzonden                                                                                                    | Interessant voor u Ik ontving verschillende waarschuwingen en fragmenten. Is dit norma Hoe de details van mijn kadastraal inkomen weten? Ik heb een waarschuwing-uittreksel extract "hotfix" ontvangen. Wat is het? Alle vragen In de pers Premie BE HOME Yoor 2019 gaat het bedrag van de BE HOME-premie van 120,00 tus naar 13000 tus   | <b>o</b>        |
| Mijn betastingen                                                                                                    | Interessant voor u Ik ontving verschillende waarschuwingen en fragmenten. Is dit norma Hoe de details van mijn kadastraal inkomen weten? Ik heb een waarschuwing-uittreksel extract "hotfix" ontvangen. Wat is het? Alle vragen In de pers Premie BE HOME Voor 2019 gaat het bedrag van de BE HOME-premie van 120,00 cus naar 130,00 cus. | o<br>al?        |

#### 6. Wat wil ik doen?

|                        | A      |             | A          | Q         |
|------------------------|--------|-------------|------------|-----------|
| Raadpleeg uw           | Betaal | Dien uw     | Beheer     | Bekijk uw |
| onroerende voorheffing | online | aanvraag in | uw profiel | goederen  |

#### 6.1 Je roerende voorheffing raadplegen en/of betalen

Bovenaan het scherm vind je de knop "Mijn belastingen":

| Home | Mijn belastingen 🗸   | Mijn documenten | Mijn aanvragen | Mijn profiel |
|------|----------------------|-----------------|----------------|--------------|
|      | Onroerende voorheffi | ng              |                |              |

Klik op "Onroerende voorheffing"

| arusette de                                                  | ome Mijn belastingen v        | Mijn documenten   | Mijn aanvrogen Mijn p | rohal                                                               | Berger |
|--------------------------------------------------------------|-------------------------------|-------------------|-----------------------|---------------------------------------------------------------------|--------|
| Onroerend                                                    | le voorheffing                | Aansingnam 2019 v |                       |                                                                     |        |
| 👳 Te betalen bedrag                                          |                               |                   |                       | o Mijn eigendommen                                                  |        |
| 949,65                                                       | EUR                           |                   | Betalen<br>Details    | Percent 21818620105300condd3P0005<br>Kadastraal adres niet bekend   |        |
|                                                              |                               |                   |                       | Persent 2111 NEOD200000000 OP0000<br>VUURKRUISENLAAN 219<br>1020    |        |
| <ul> <li>Mijn aanslagbiljett</li> <li>Kolsenummer</li> </ul> | ten<br>Bischag van de benamen | Techniakers       | Bates                 | Percent 21007400036000000000048<br>BERTHELOTSTRAAT 54<br>1190 VORST |        |
| 001400025375                                                 | 848,69 cus                    | 0.00 mm           | Betauld               | Percel 21001A000390000000090016                                     |        |
| 001400034294                                                 | 948,60 EUM                    | 948,60 ELM        | 🔺 Te betalen          | 1190 VORST                                                          |        |
| 001400034293                                                 | 1,05 cue                      | 1,05 n.m          | 🔺 Te betalen          | Percent 21007A00095005009304P0000<br>BERTHELOTSTRAAT 0              |        |

Je kunt de onroerende voorheffing voor het gewenste jaar bekijken via "Aanslagjaar":

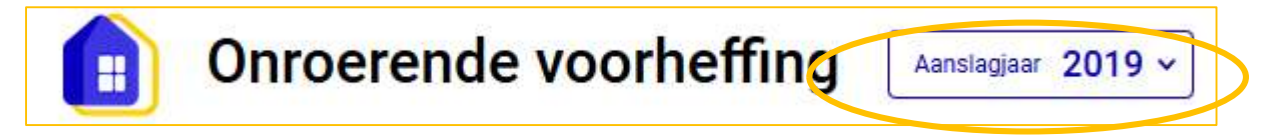

Het te betalen bedrag is het totale te betalen bedrag. Dat wil zeggen alle facturen die je hebt voor de belasting, voor eenzelfde belastingjaar. Betalen kan met de knop "Betalen":

Om meer te weten te komen over deze betaling of om, indien mogelijk, slechts een deel te betalen is er de knop "Details": Details

Zodra je het venster/de pop-up hebt bekeken, sluit je dit met het kruisje rechtsboven:

| Details             |                                   |              |
|---------------------|-----------------------------------|--------------|
| Overechrijven op    | rekeningnummer                    |              |
| BE91 0972 3         | 108 1076                          |              |
| 949,65              | EUR                               | Betaal alles |
| •                   | *                                 |              |
| AER 1400034294      |                                   |              |
| Betaingsteadire     | Her to bataker-bedrag             |              |
| 03/09/2019          | 948,60 EUR                        | Betalen      |
| Gestructureerde com | municatie voor bankoverschrijving |              |
| +++140/0034/2       | 29423+++                          |              |
| AER 1400034293      |                                   |              |
| Betaingideadire     | Het to betaler: bedrug            |              |
| 03/09/2019          | 1,05 EUR                          | Betalen      |
| Gestructureerde com | municatie voor bankoverschrijving |              |
|                     |                                   |              |

#### 6.1.1 Je aanslagbiljet(ten) betalen

Een aanslagbiljet is eigenlijk een berekeningsnota.

De betaling gebeurt ofwel handmatig op het rekeningnummer dat wordt opgegeven in het venster "Totaal te betalen":

| Totaal te betalen               | × |
|---------------------------------|---|
| Details                         | 0 |
| Overschrijven op rekeningsummer |   |
|                                 |   |

Ofwel direct online met de knoppen

- "Betaal alles": Betaal alles
- "Doorgaan" rechts van elk aanslagbiljet:

| Betaal snel en veilig on | line.      |
|--------------------------|------------|
| Totaal te betalen        |            |
| 948,60 EUR               |            |
| Belastingplichtige       |            |
| Sophie Wick              |            |
| Jetaaldetaila            |            |
| AER 001400034294         | 948,60 cue |
|                          | 948,60 EUR |
|                          |            |

#### 6.1.2 Je aanslagbiljetten bekijken

Hier vind je je verschillende aanslagbiljetten en kun je alle details oproepen door te klikken op "Bedrag van de belasting". Sluit het detailvenster met het kruisje rechtsboven:

|                                                              |                                |            |              | Onroerende voorheffing 2019<br>Servervatting van het aanstagbijet 001400025375<br>848,69 EUR                                                                                                    | Download Securit document                              |
|--------------------------------------------------------------|--------------------------------|------------|--------------|----------------------------------------------------------------------------------------------------|--------------------------------------------------------|
| <ul> <li>Mijn aanslagbiljett</li> <li>Kotserummer</li> </ul> | ten<br>Bisbag van de belaating | Te Setako  | Distan       | Percent 2181 BEDD1 05000004085P0005<br>Kadastraal adres niet bekend<br>Kadestraal inkomen (*)<br>Belastbaar kadastraal inkomen (*)<br>Gelindexeed kadastraal inkomen (*)<br>Bedrag van belasting (*) | 815,00 EUR<br>815,00 EUR<br>1.486,00 EUR<br>750,24 EUR |
| 001400025375                                                 | 848,69 tus                     | 0.00 10.4  | Betaald      | Totaal<br>Percel 21818ED0200050008810P0006                                                                                                    | 750,24 EUR                                             |
| 001400034294                                                 | 948,60 cum                     | 948,60 n.w | A Te betalen | VUURKRUISENLAAN 219, 1020<br>Kadestraal inkomen @<br>Belastbaar kadastraal inkomen @                                                                                                    | 107.00 EUR<br>107.00 EUR                               |
| 001400034293                                                 | 1,05 mm                        | 1,05 cum   | 🔺 Te betalen | Geindexeerd kadastraal inkomen 🗇<br>Bedrag van belasting 💿<br>Totaal                                                                                                    | 195,00 EUR<br>98,45 EUR<br>98,45 EUR                   |

#### 6.1.3 Je goederen bekijken

Aan de rechterkant van je scherm zie je de lijst met je eigendommen, maar ook een kaart waarop de ligging van de goederen wordt aangeduid.

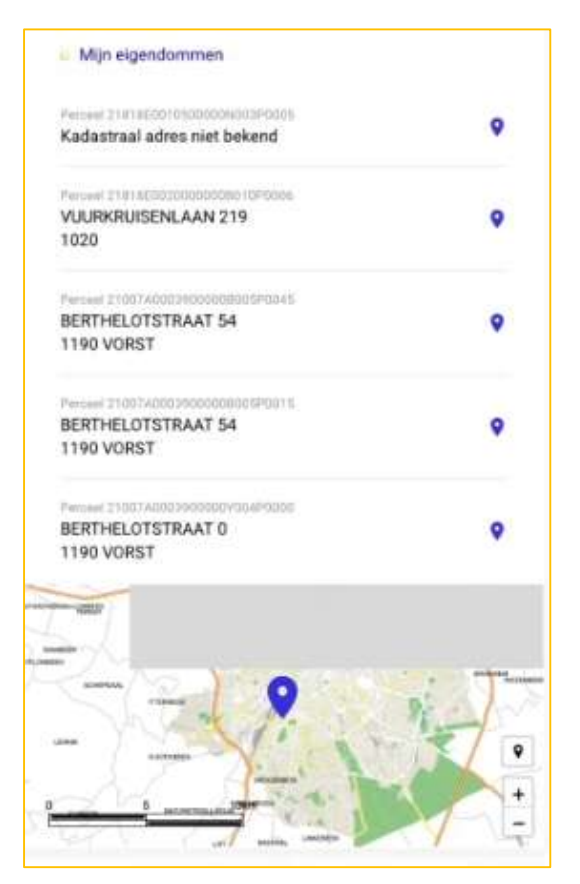

Klik op de kaart. Die wordt geopend in een nieuw venster.

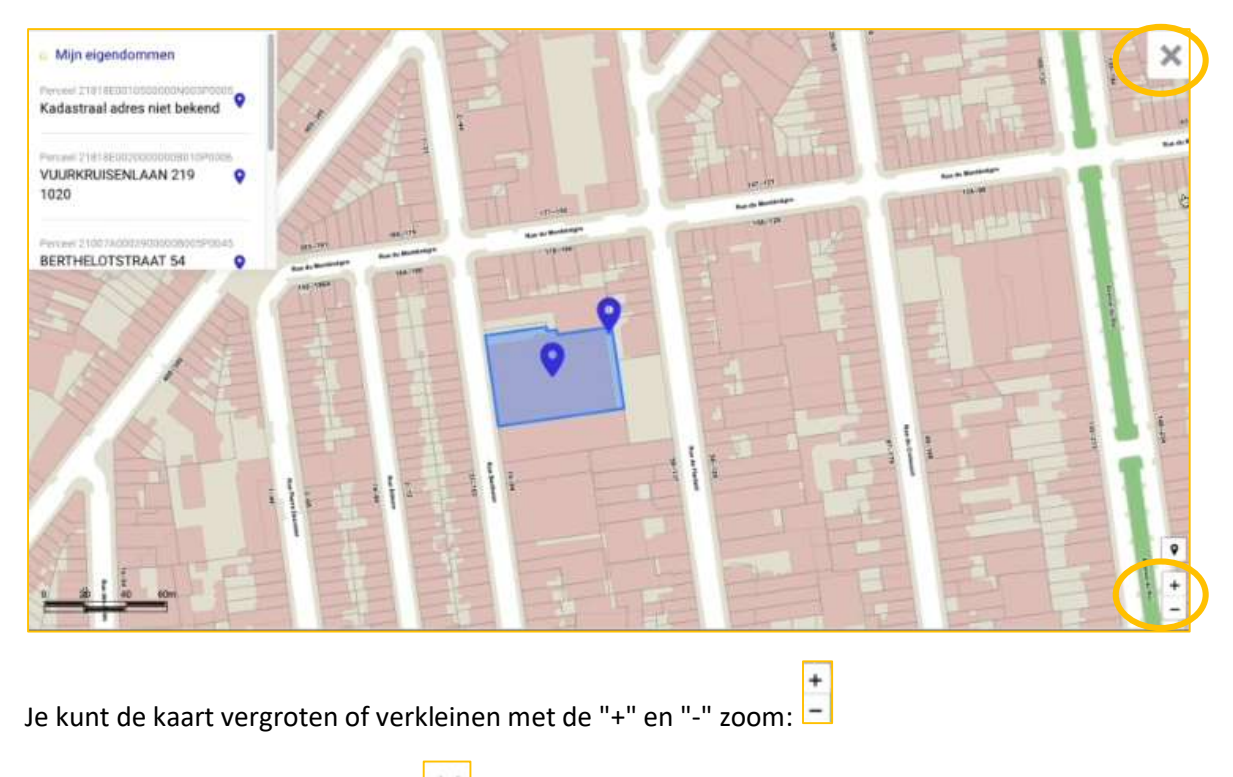

Sluit het venster met het kruisje:

#### 6.2 Je aanvragen raadplegen

| Home | Mijn belastingen 🗸 | Mijn documenten | Mijn aanvragen | Mijn profiel |
|------|--------------------|-----------------|----------------|--------------|
|      |                    |                 |                |              |

Hier vind je al je aanvragen terug, maar je kunt hier ook aanvragen versturen.

Het kan gaan om een van volgende mogelijkheden:

- indiening van een aanvraag tot vermindering of vrijstelling of premie
- indiening van een aanvraag voor een betalingsfaciliteit
- indiening van een klacht of vraag

#### 6.2.1 Je ingediende aanvragen bekijken

| Mijn aanvrage<br>n deze sectie vindt u a | en<br>lie informatie over uw aanvragen. |                 |                                      | C <sub>C</sub>    |
|------------------------------------------|-----------------------------------------|-----------------|--------------------------------------|-------------------|
| Samenvatting val                         | n uw aanvragen                          | Fiscaal product |                                      |                   |
| Alle opties                              | •                                       | Alle opties     | •                                    |                   |
| Datum                                    | Fiscaal product                         | Type a          | anvraag                              | Statu             |
| 24/06/2019                               | Onroerende voorheffing                  | Forme           | alier voor aanvraag tot vermindering | <b>O</b> Verzonde |
| 24/06/2019                               | Onroerende voorheffing                  | Form            | ulier voor aanvraag tot vrijstelling | O Verzonde        |
| 24/06/2019                               | Onroerende voorheffing                  | Formu           | ilier voor aanvraag tot vermindering | O Verzonde        |
| 24/06/2019                               | Onroerende voorheffing                  | Forms           | alier voor aanvraag tot vermindering | 🙁 Verzonde        |
| 24/06/2019                               | Onroerende voorheffing                  | Forme           | ulier voor aanvraag tot vermindering | S Verzonde        |

#### Klik om de details van je doorgestuurde aanvragen te bekijken op de regel:

| 24/06/2019 | Onroerende voorheffing |                           | Formulier voor aanvraa | g tot vermindering | S Ver |
|------------|------------------------|---------------------------|------------------------|--------------------|-------|
|            |                        |                           |                        |                    |       |
|            | Formulier upor         | anuran tot vermind        | aring                  | •                  |       |
|            | Portifules voor        | aanvizay on vermin        | lening                 | $\sim$             |       |
|            | Status                 | Finnaal product           | Gemaakt op             |                    |       |
|            | S Verzonden            | Onroerende<br>voorheffing | 34/06/2019             |                    |       |
|            | Uw aanvraag wo         | dt momenteel verwerkt     | 0                      |                    |       |
|            |                        | Zie m                     | ijn sanvrsag           |                    |       |
|            |                        |                           |                        |                    |       |
|            |                        | $\sim$                    |                        |                    |       |

#### 6.2.2 Een nieuwe aanvraag indienen

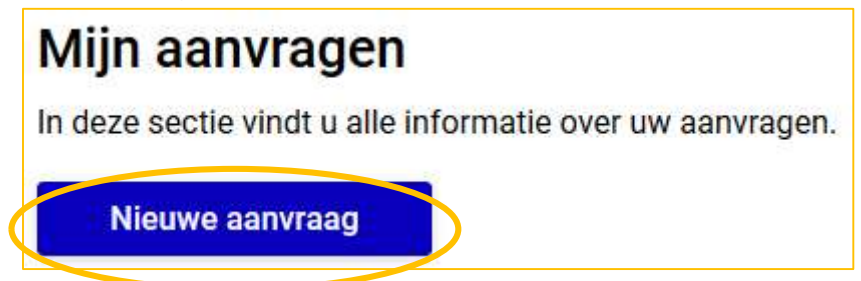

Laten we het voorbeeld van een vermindering nemen:

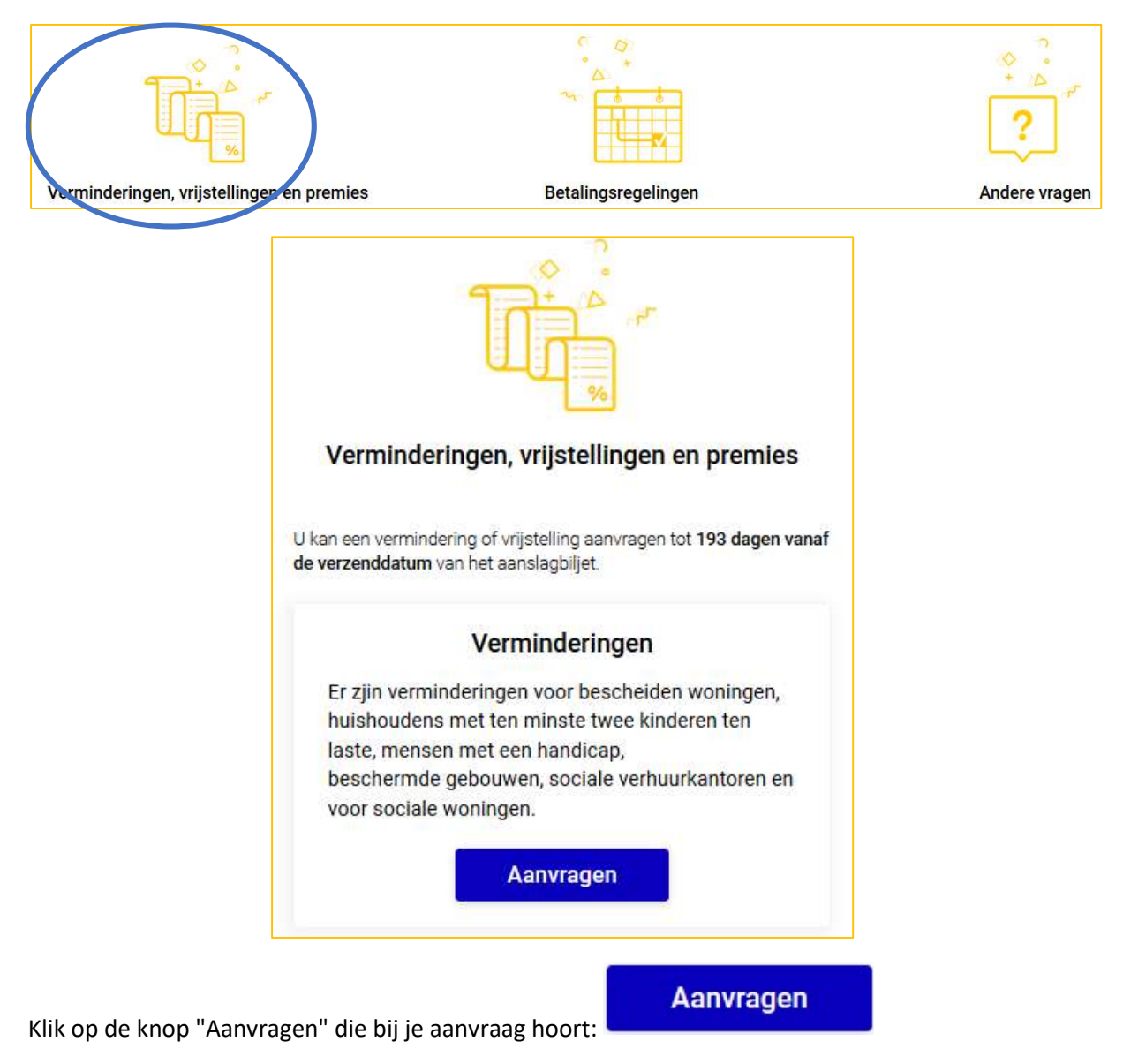

#### Afhankelijk van de situatie krijg je verschillende keuzes te zien:

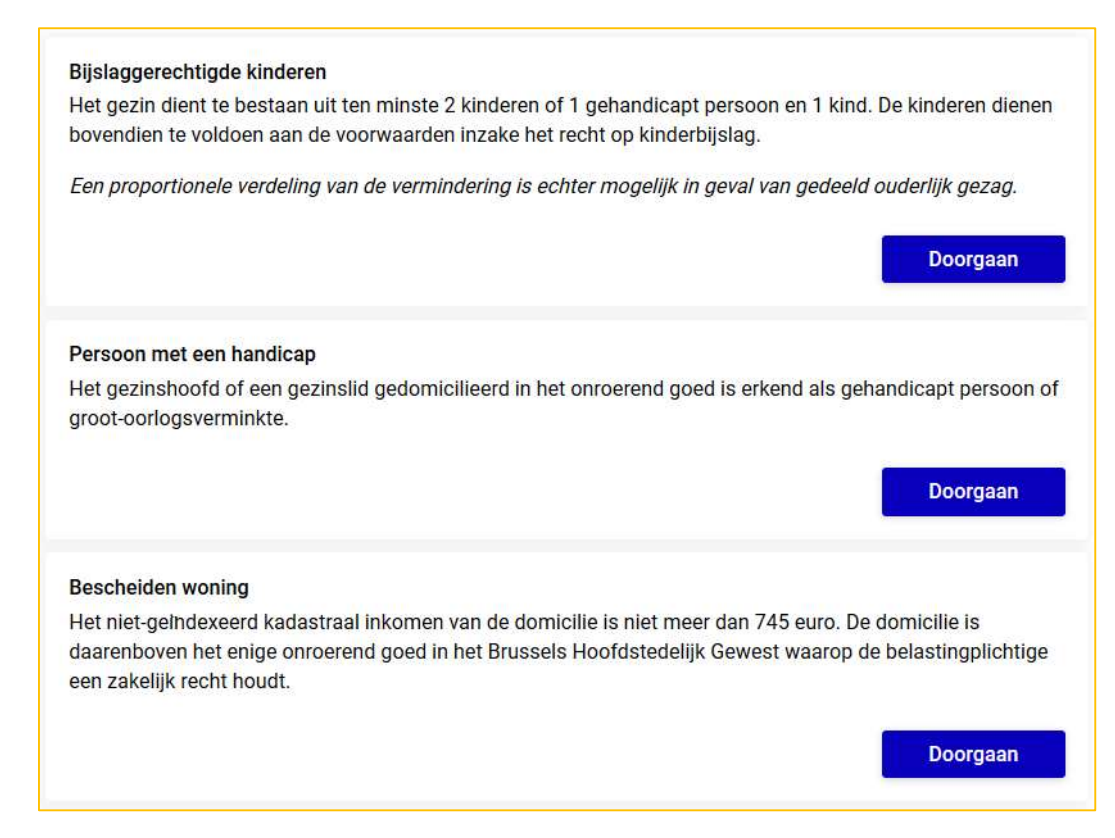

Kies de juiste aanvraag die bij JOUW situatie past door op "Doorgaan" te klikken:

Doorgaan

Je hoeft enkel nog de vragenlijst in te vullen:

| Dards        | en van de wenvenen                                                                                                    |
|--------------|----------------------------------------------------------------------------------------------------|
| P            | ersoon met een handicap                                                                                                    |
|              |                                                                                                    |
| Het<br>pers  | gezinshoofd of een gezinslid gedomicilieerd in het onroerend goed is erkend als gehandicapt<br>soon of groot-oorlogsverminkte.                                                                |
| Aan          | slagjaar en gebouw                                                                                                    |
| Sele         | cteer het aanslagjaar waarvoor u een aanvraag wenst in te dienen.                                                                                                    |
| Aan          | slagjaar*                                                                                                    |
|              | 8                                                                                                    |
| Ube          | ent                                                                                                    |
| ۲            | Eigenaar                                                                                                    |
| 0            | Huurder                                                                                                    |
| U he<br>vern | ibt geen onroerende goederen in dit aanslagjaar die in aanmerking komen voor een<br>nindering/vrijstelling, gelieve een ander aanslagjaar te selecteren.                                      |
| Rele         | evante documenten voor uw aanvraag                                                                                                    |
| E            | en attest uitgereikt door de FOD Sociale Zekerheid, of elk ander document (bv. een gerechtelijk<br>seslissing), waaruit blijkt dat de betrokkene voldoet aan een van de volgende voorwaarden: |
|              | een arbeidsongeschiktheid van ten minste 66%;                                                                                                    |
|              | een vermindering van de zelfredzaamheid van ten minste 9 punten;                                                                                                    |
|              | een vermindering van het verdienvermogen tot een derde of minder.                                                                                                    |
| - 1          | foor een gehandicapt kind: een attest van de FOD Sociale Zekerheid waaruit blijkt dat het kind<br>roldoet aan één van de volgende voorwaarden:                                                |
|              | ten minste 4 punten in de eerste pijler van de medische-sociale schaal;                                                                                                    |
|              | in totaal minstens 6 punten op de medisch-sociale schaal.                                                                                                    |
|              | (and de boundards alle de summer dat de boundard en dit adapt haviliet (he boundards)                                                                                                    |

Om je aanvraag af te ronden klik je op "Verzenden"

#### 6.3 Je profiel

| Mijn profiel Onderstaande gegevens zulien worden gebr                                                         | uikt voor al uw fiscale producten.                                                      |                                                                                                    |   |
|----------------------------------------------------------------------------------------------------|-----------------------------------------------------------------------------------------|----------------------------------------------------------------------------------------------------|---|
| Sophie Wick<br>Rikaregetermainmee<br>89150853063<br>Officient adres<br>SOPHIE WICK<br>ZLJP 158<br>1780 WEMMEL | Corresponde<br>Gebruikt deor Br<br>SOPHIE WIC<br>Z.J.P 158<br>1780 WEMM                 | intileadres<br>useel Pisculiteit voor alle briefwissetting<br>K<br>IEL<br>Aanpasse                                         | m |
| Contactgegevens<br>Emailadres<br>Gegevens niet beschikbaar<br>Gem-rummer<br>Gegevens niet beschikbaar         | Contactvoori<br>Gebruikt door Bri<br>Taai<br>Frans<br>Officiele docume<br>E-mails en po | keuren<br>ussel Flaculiteit voor al uw meldingen en herinnetinge<br>miten Mediedelingen<br>ost E-mails en post<br>Aanposse | n |

Hier kun je volgende gegevens aanpassen:

- je correspondentieadres
- je contactvoorkeuren
- je contactgegevens

Laten we bijvoorbeeld de "contactgegevens" wijzigen. Klik op de knop "Aanpassen" naast de contactgegevens:

|                                                                            | Contactgegevens     |                          | (1/1)    |
|----------------------------------------------------------------------------|---------------------|--------------------------|----------|
|                                                                            | Contactvoorkeure    | n                        | 610      |
|                                                                            | Nederlands          |                          | 911      |
|                                                                            | Officiële documente | í.                       | 111      |
|                                                                            | E-mail              | Post 📀                   |          |
| Contactgegevens                                                            | Communicatie en op  | volging van uw verzoeken |          |
| Erballades<br>Gegevens niet beschikbaar                                    | E-mail              | Post 🤒                   |          |
| Gam-nummer                                                                 |                     |                          |          |
| Gegevens met beschikbaar                                                   |                     |                          |          |
| Aanpassen                                                                  | malerrery           | V 1                      | alideren |
|                                                                            |                     |                          |          |
| Wijzig je gegevens en bevestig ze met de knop "Valid                       | eren": Valideren    |                          |          |
|                                                                            |                     |                          |          |
| Uw pepevens werden sangepast.                                              |                     |                          |          |
| Mijn profiel                                                               |                     |                          |          |
| Onderstaande gegevens zullen worden gebruikt voor al uw fiscale producten. |                     |                          |          |

#### 7. Afmelden

Het is uiterst belangrijk om je af te melden voordat je de website sluit. Als je niet correct bent afgemeld, kunnen je gegevens zichtbaar zijn voor anderen die zich op dezelfde computer willen aanmelden.

Carole Noël

v

Hoe meld je je af:

- 1. Je vindt je naam rechtsboven op het scherm, met daarnaast een pijl:
- 2. Klik op de pijl: 💌
- 3. Klik op "Uitloggen":

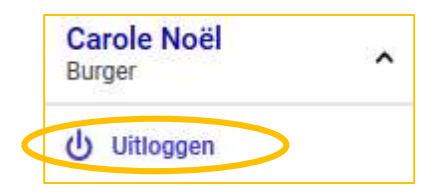

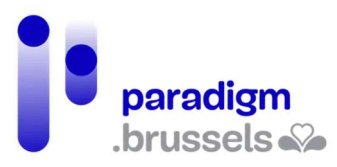

## IN SAMENWERKING MET :

#### 1. Paradigm

https://be.brussels/en/about-region/structure-and-organisations/overview-administrations-and-institutions-region/paradigm

Paradigm is de instelling van openbaar nut die, binnen het Brussels Hoofdstedelijk Gewest, wil uitgroeien tot de technologisch neutrale, competitieve, betrouwbare en hoogkwalitatieve partner van elk overheidsinstelling die, met kennis van zaken en op proactieve wijze, vernieuwende en samenhangende ICT-technologieën wenst in te voeren, met de bedoeling om de eigen werking efficiënter te maken en te zorgen voor gebruiksvriendelijke diensten voor Brusselaars, ondernemingen en bezoekers.

Tel. 02 282 47 70 Sint-Lazarusplein, 2 1210 Brussel

#### 2. Easy.brussels

#### https://easy.brussels

Het Brussels agentschap voor administratieve vereenvoudiging.

+32 (0)2 800 33 55 Kruidtuinlaan 20 1035 Brussel

#### 3. Het Brussels Hoofdstedelijk Gewest

https://be.brussels/

#### 4. Brussel Fiscaliteit

#### https://fiscaliteit.brussels/

De Gewestelijke Overheidsdienst Brussel Fiscaliteit (GOBF) is de belastingadministratie van het Brussels Hoofdstedelijk Gewest.

T (0032) 02.430.60.60 Noordstation – verdieping 1,5 Vooruitgangstraat 80 1030 Brussel